# Gyakori kérdések topoXpress

Asztali és mobil GIS program © TopoLynx Informatikai Kft. 2018. Magyarország <u>www.topolynx.hu</u> support@topolynx.hu

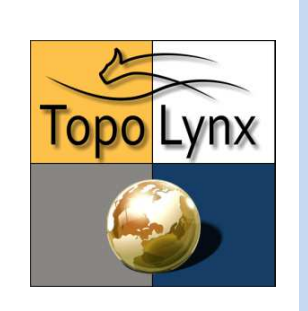

### 1. Hogyan tudunk bejelentkezni a szoftverbe?

Indítsuk el a programot. Kattintsunk a **topoXpress** gombra. Ez megjeleníti a főmenüt. Válasszuk a **Beállítások > Cloud** opciót.

Győződjünk meg róla, hogy van internetkapcsolat, különben a bejelentkezés nem lesz sikeres!

Kattintsunk a **Felhasználó** (1) gombra és írjuk be a felhasználónevet a billentyűzeten. Kattintsunk a **Jelszó** (2) gombra és írjuk be a jelszót is.

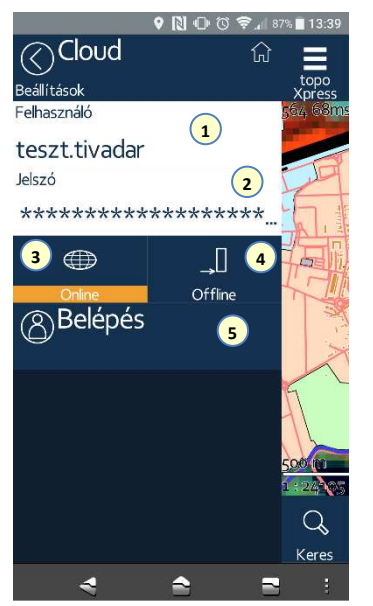

# 2. Hogyan tudjuk a topoXpress szoftvert használni Online vagy Offline módban?

Eldöntheti, hogyan szeretné használni a topoXpress szoftvert: **Online** <sup>(3)</sup> vagy **Offline** <sup>(4)</sup> módon.

Az alapértelmezett lehetőség az **Online** mód. Ha a készüléken folyamatos az internetkapcsolat, akkor érdemes ezt a lehetőséget választani. A topoXpress szoftver időszakonként ellenőrzi a Cloud hozzáférést.

Ha a szoftvert **Offline** módban szeretnénk használni (Internet kapcsolat nélkül), akkor ki tudjuk választani, hogy mennyi időre szeretnénk lefoglalni a **Cloud** hozzáférését, ez lehet 1 óra vagy akár 1 hét is.

Célszerű csak a feltétlenül szükséges időszakot választani, mert amíg ez az időszak le nem jár, más eszközön nem tudjuk használni a hozzáférést!

Az időszak kiválasztása után kattintsunk a **Belépés** (5) gombra. Egy "Sikeres Cloud bejelentkezés" üzenet fog megjelenni, ha minden rendben volt.

## 3. Hogyan tudunk új Feladatot létrehozni vagy megnyitni egy létezőt?

A Feladat egy hasonló projekt fájl, mint a TopoLynx TopoXplore szoftver esetén már jól ismert EXP projekt. Rétegeket lehet létrehozni a Feladatban és be lehet állítani a megjelenésüket.

Kattintsunk a **HopoXpress** gombra, hogy megjelenjen a főmenü, majd válasszuk a **Feladatok** menüt. Itt van lehetőség új Feladatot létrehozni, vagy megnyitni egy már létezőt. Ha új Feladatot szeretne létrehozni, akkor az alábbi lehetőségek vannak:

- A. Létrehozhat egy **Üres feladatot** (1), ami nem tartalmaz rétegeket.
- B. vagy létrehozhat Pont/Vonal/Terület mérési
  2 feladatot. Ha ezek közül választ, akkor egy ennek megfelelő típusú réteg fog létrejönni automatikusan a Feladatban megfelelő adatmezőkkel (később további rétegek is hozzáadhatók).

Miután kiválasztottuk, hogy milyen Feladatot szeretnénk létrehozni, meg kell adnunk az új Feladat nevét <sup>3</sup> és vetületi rendszerét <sup>4</sup> a következő ablakban. Majd nyomjunk a **Létrehoz** gombra <sup>5</sup>. A létrehozást megerősíti a megjelenő "Job létrehozva" üzenet.

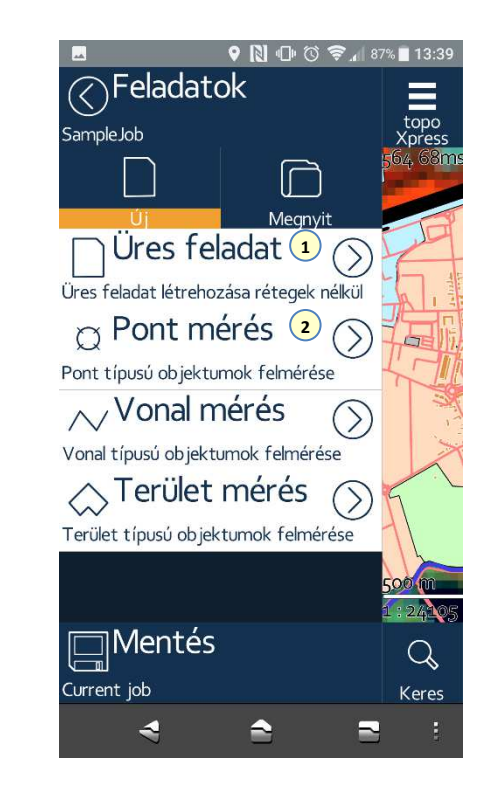

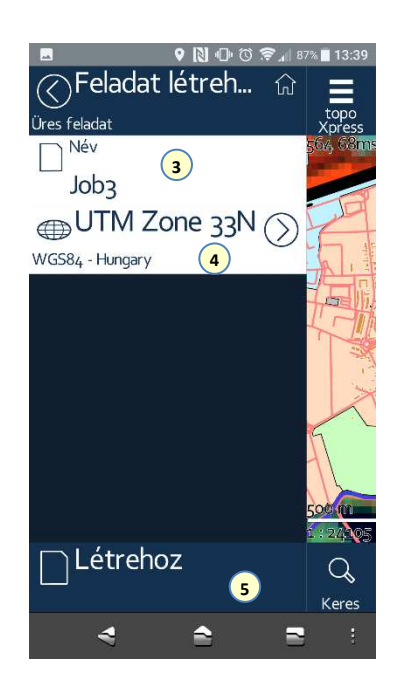

4. Hogyan tudunk új réteget létrehozni vagy megnyitni egy létezőt?

Kattintsunk a **topoXpress** gombra, hogy megjelenjen a főmenü, majd válasszuk a **Tartalom** menüt. Itt van lehetőség új réteget létrehozni, vagy megnyitni egy már létezőt.

A. Válasszuk az Új 1 gombot, ha új réteget szeretnénk létrehozni, és a megjelenő ablakban állítsuk be a paramétereket: írjuk be az új réteg nevét, válasszuk ki a réteg típusát (pont, vonal, terület), majd a legördülő menükből válasszuk ki a réteg formátumát. A réteg ekkor létrejön, ezt jelzi a "Réteg létrehozva" üzenet. B. Válasszuk a Hozzáad <sup>(2)</sup> gombot, ha meglévő réteget szeretnénk hozzáadni a Feladathoz. A legördülő menükből kiválasztható, hogy milyen típusú rétegeket listázzon a program. Utána tallózzuk ki a keresett réteget, majd a Kiválasztott hozzáadása gombra kattintva hozzáadhatjuk a kívánt réteget. Látni fogjuk a réteget a Tartalom <sup>(3)</sup> menüben, ha sikeresen hozzáadtuk.

Legalább egy szerkeszthető rétegnek kell lennie a Feladatban, ellenkező esetben a mérés nem fog működni!

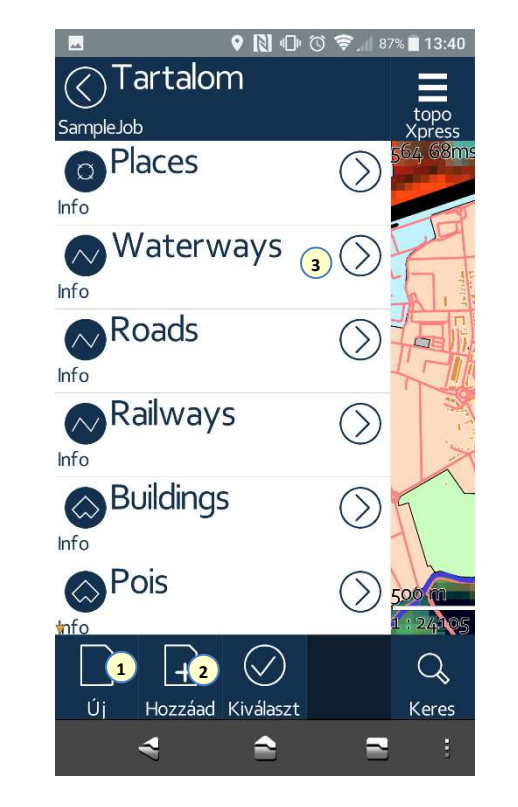

#### 5. Hogyan tudunk mérni?

Győződjünk meg róla, hogy az Android rendszer beállításai megfelelőek. A **Beállításokon** belül a **Hely** menüben válasszuk a **"Csak eszköz**" lehetőséget.

Ha már van létrehozott **Feladatunk** és **Rétegünk**, akkor kattintsunk a **Felmérés** <sup>1</sup> gombra felül az eszközkészletből. A képernyő alján ekkor feltűnnek a felméréshez tartozó eszközök. Kattintsunk a **Réteg választás** gombra <sup>2</sup> és állítsuk be, melyik rétegben szeretnénk a mérést elvégezni. Ezután kattintsunk a **Start** <sup>3</sup> gombra, hogy elindítsuk a GNSS mérést.

GNSS mérés közben az második gombon láthatjuk a minőségre, PDOP-ra vonatkozó adatokat, a vízszintes, illetve függőleges pontosságot, valamint a látható műholdak számát. Ha erre a gombra kattintunk <sup>(5)</sup>, akkor megjelenik az Égboltkép, ahol további információkat láthatunk a műholdakról.

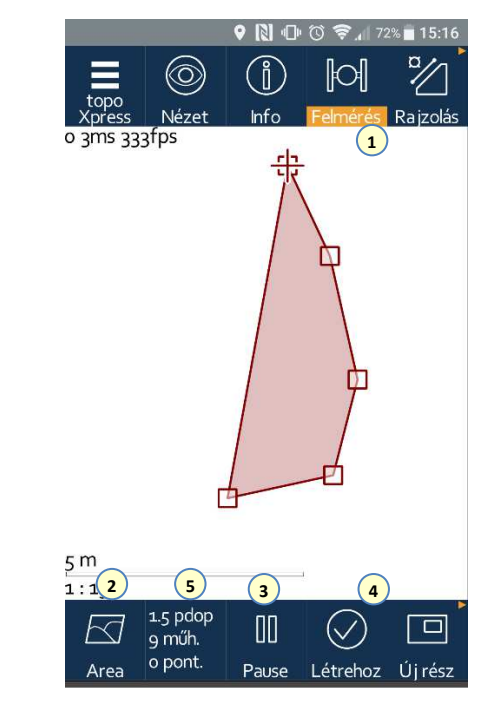

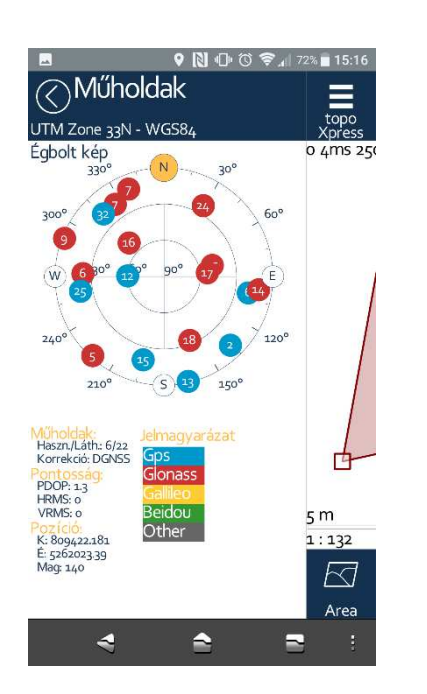

Miután befejeztük a mérést, kattintsunk a **Létrehoz**  gombra, majd a megjelenő ablakban adjuk meg a rögzíteni kívánt leíró adatokat (attribútumokat).

Miután minden szükséges adatot beírtunk, nyomjunk a **Mentés** gombra, hogy a változások elmentésre kerüljenek, ezután létrejön a mért objektumunk.

### 6. Hogyan tudjuk beállítani a rétegek tulajdonságait?

A főmenüben kattintsunk a **Tartalom** menüre, majd egy réteg nevére, ahol a megjelenő paneleken lehet beállítani a rétegek tulajdonságait.

Négy lapra csoportosítva láthatjuk ezeket. Általános 1, Stílus 2, Osztályozás 3 és az Attribútumok 4 beállításai.

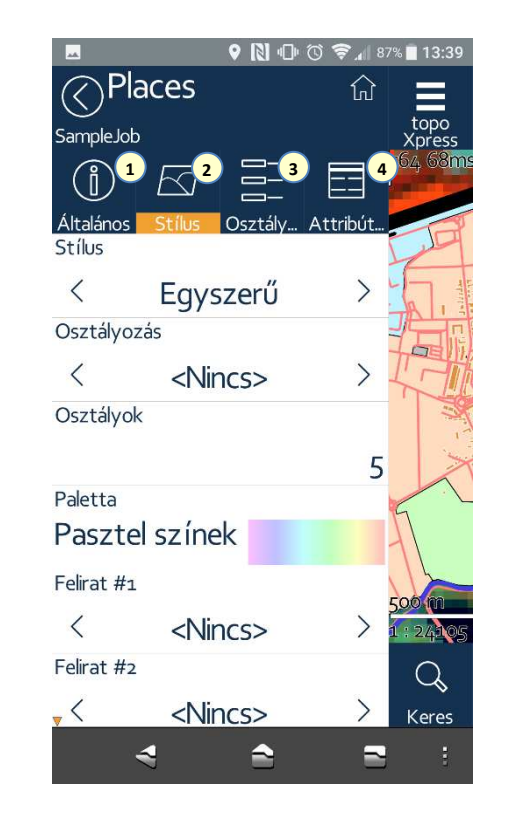

# 7. Hogyan tudjuk egy objektum attribútumait lekérdezni, módosítani?

Kattintsunk felül az **Info** gombra az eszköztárban, ekkor láthatóak lesznek az Információ lekérdezés eszközei a térkép másik felén található eszközsoron.

Kattintsunk egy térképi elemre, vagy rajzoljunk vonalláncot, poligont és a **Lekérdez** gombra, hogy megjelenjenek az elemek és azok attribútumai. Ha módosítani szeretnénk valamelyik jellemző értékét, akkor csak kattintsunk a megfelelő mezőbe **1**.

Módosítások után a **Mentés** 2 gombra kell kattintani, ellenkező esetben a változtatások elvesznek!

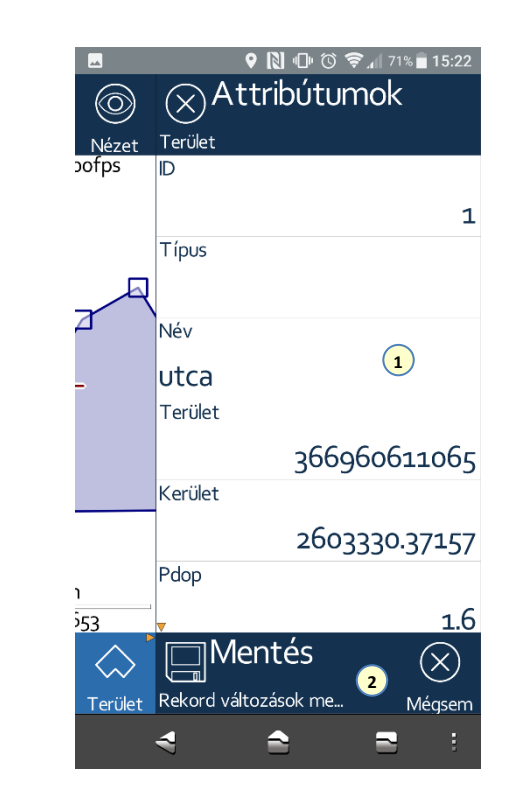

Egy réteg adatszerkezete, adatmezői módosíthatók a **Tartalom** menüben a **réteg** nevére, majd az **Attribútum** fülre kattintva. Itt új mezőket adhatunk hozzá vagy módosíthatjuk a meglévőket.

### 8. Hogyan tudunk külső GNSS vevőhöz csatlakozni?

TopoXpress egy univerzális szoftver, mert az Android rendszeren keresztül kapott NMEA adatok felhasználásával mutatja meg a pozíciót.

Első lépésként állítsuk be a **Bluetooth** kapcsolatot az Android beállításokban. Ezután állítsuk be a külső GNSS vevő beállításait a vevő gyártójának saját alkalmazásában.

Végül az Android fejlesztői beállításaiban állítsuk be hely-imitáló (MockLocation) alkalmazásként a vevő gyártójának szoftverét. Ekkor, ha minden beállítás helyes volt és a gyártói szoftver megfelelően továbbítja az NMEA adatokat a szoftverünk felé, akkor a külső vevőből származó pozíció fog automatikusan megjelenni a szoftverben.

#### 9. Hogyan tudunk egy elemhez fotót csatolni?

A rétegek attribútum tábláján van lehetőségünk új mezőt létrehozni. Válasszunk a létrehozandó mező típusának dokumentum típust, majd mentsük el a mezőt.

Miután az adott rétegre mérést végeztünk, megjelennek az elem attribútumai. Ekkor kattintsunk a dokumentum típusú mezőbe, így megjelenik a dokumentum csatoló ablak.

A **Felvétel** gombra kattintva tudunk fotót készíteni. Több fotót is lehet csatolni egy elemhez. Miután elkészítettük a fotókat kattintsunk a **Mentésre** 2.

Az attribútum táblán elvégzett módosítások után válasszuk a **Mentést**, különben a változtatások elvesznek!

Ha bármikor a fotókkal kapcsolatos műveleteket szeretnénk végezni, csak kattintsunk az elem attribútumai közül a dokumentum típusú mezőre. Megnézhetjük a rögzített képeket vagy eltávolíthatjuk őket.

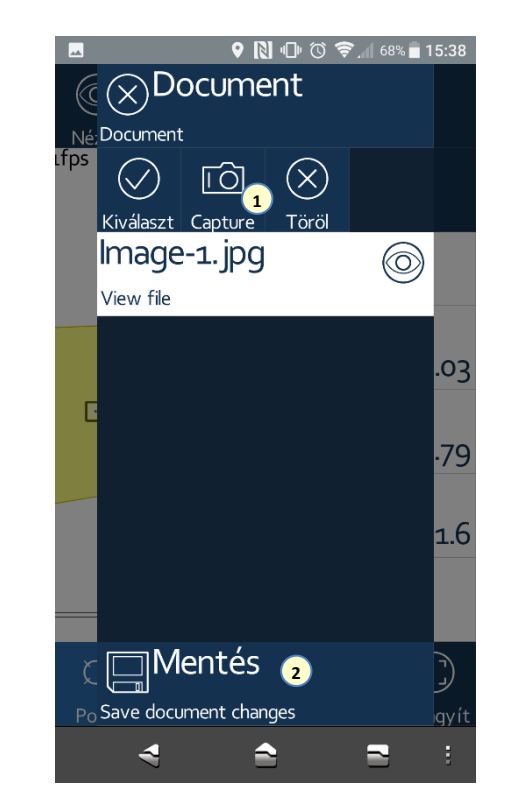

### 10. Hogyan tudunk célpontra navigálni?

Kattintsunk a **Kitűzés 2** gombra a felső eszköztáron és akkor megjelennek alul a kitűzés eszközei.

A célpontot a térképen való **ismételt** (2) kattintással lehet megadni. A célpontot tetszőleges helyre lerakhatjuk és aktív GPS kapcsolat esetén a szoftver mutatja az irányt és a távolságot a térképen és az eltérést az alsó gombokon (3).

A célpont áthelyezéséhez szintén **kettőt** kell kattintani az új helyre. Az Égboltkép is elérhető a kitűzés módban, ha a **PDOP** (4) gombra kattintunk az eszközök résznél. A kitűzés menüből való kilépéshez elegendő egy másik funkciót kiválasztani az eszköztáron.

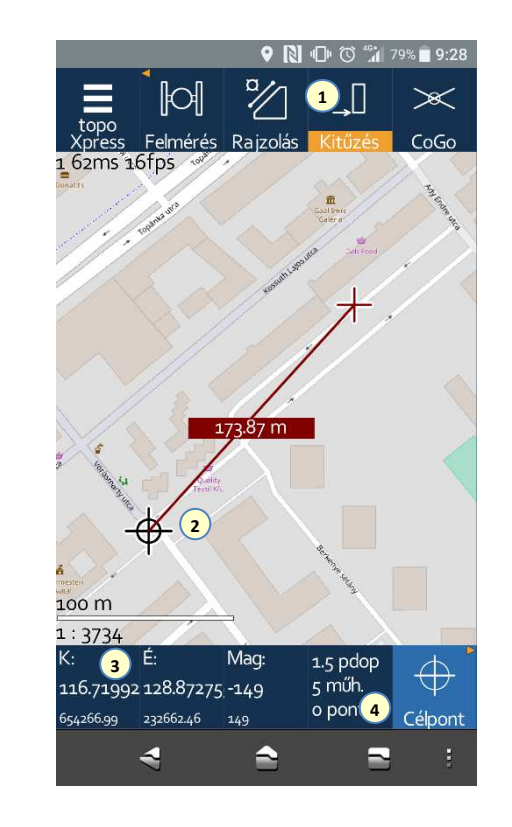